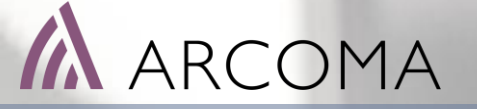

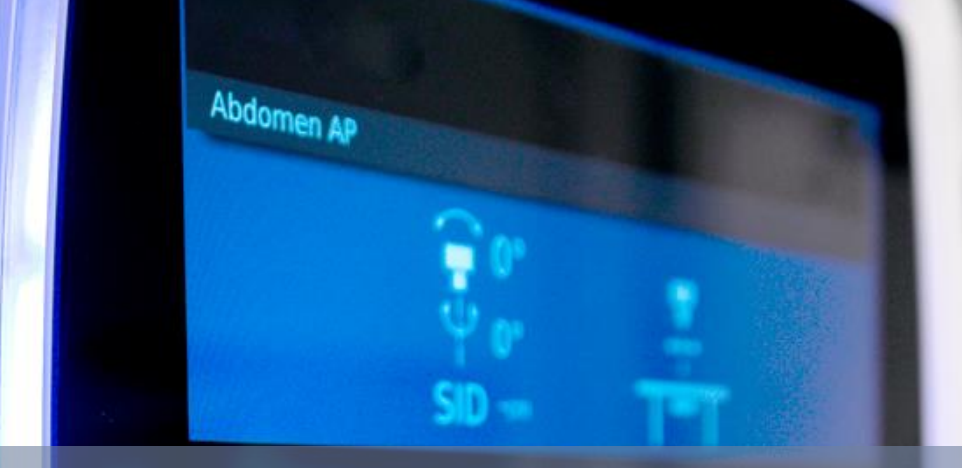

# MB02 IP Address update

250405M01 1.1

#### MULTIBOX MB02

Multibox MB-02 is used for CXDI-Elite detectors.

The Multiboxes are defined in Canon Service Tool/ AP/LNK.

The Multiboxes are selected for each detector.

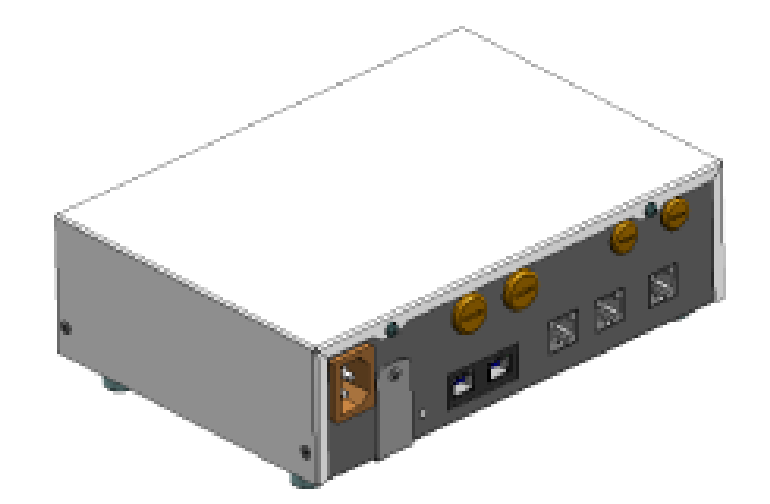

| No.                        |              | Name                                   |                      | IP Add         | ress       |
|----------------------------|--------------|----------------------------------------|----------------------|----------------|------------|
| 1                          | MB2T         | s                                      |                      | 192.168.100.96 |            |
| -                          | MADOW        | uc.                                    |                      | 102 100 100 07 |            |
| 2                          | MB2V         | V5                                     |                      | 192.168.100.97 |            |
| 3                          |              |                                        |                      |                |            |
| 4                          |              |                                        |                      |                |            |
| -                          |              |                                        |                      |                |            |
| Detector                   |              |                                        |                      |                | - 0        |
| ame                        | S/N          | ModelName                              | DetailName           | Detector Group |            |
| DI/10C Wireless            | 280000EB     | CXDI/10C Wireless<br>CXDI702C Wireless | CXDI/10C-Wireless-HS | 700            |            |
| mmy CXDI410C Wireless      | 3000FF01     | CXDI410C Wireless                      | CXDI410C-Wireless    | 401CW          |            |
| mmy CXDI710C Wireless      | 2800FF01     | CXDI710C Wireless                      | CXDI710C-Wireless    | 70C            |            |
| DI420C Wireless            | 3500DE04     | CXDI420C Wireless                      | CXDI420C-Wireless-HS | 420CW          |            |
| DI720C Wireless            | 3300DC28     | CXDI720C Wireless                      | CXDI720C-Wireless-HS | 720CW          |            |
| immy CXDI420C Wireless     | 3500FF02     | CXDI420C Wireless                      | CXDI420C-Wireless    | 420CW          |            |
| C QC grid <sup>IP</sup> In | nage Previev | v                                      |                      |                | ENROLL DEL |
| Wireless                   |              |                                        |                      |                |            |
| Local IP Address           | : 19         | 92.168.100.10                          |                      |                |            |
| Target IP Address          | : 19         | 92.168.100.13                          |                      |                |            |
| Antenna Position           | : 0          |                                        | ~                    |                |            |
| Wired                      |              |                                        |                      |                |            |
| Use wired option           | :            | ON OFF                                 |                      |                |            |
| Local IP Address           | : 19         | 92.168.100.10                          |                      |                |            |
| Target IP Address          | : 19         | 92.168.100.23                          |                      |                |            |
|                            |              |                                        |                      |                |            |

1000

#### MULTIBOX MB02

#### SYSTEM CONFIGURATION OVERVIEW

See IP addresses used for Multibox MB02 for different system configurations.

How to change IP address is described on following pages.

AP/LNK Configuration Tool

Multi X-ray IF Info

Detect

| No. | Name  | IP Address     |  |
|-----|-------|----------------|--|
| 1   | MB2TS | 192.168.100.96 |  |
| 2   | MB2WS | 192.168.100.97 |  |
| 3   |       |                |  |
| 4   |       |                |  |
|     |       |                |  |
|     |       |                |  |

| SYSTEM CONFIGURATION                                                                                                    | DETECTOR CONFIGURATION                                                                                                    | TABLE          | WALL STAND       | SYSTEM CABINET              |            |
|----------------------------------------------------------------------------------------------------|----------------------------------------------------------------------------------------------------|----------------|------------------|-----------------------------|------------|
|                                                                                                    | Wall Stand: CXDI-720C/703C W - Table: CXDI-                                                                                                    | MB-02          | MB-02            | X                           |            |
|                                                                                                    | 720C/703C W                                                                                                    | 192.168.100.96 | 192.168.100.97   |                             |            |
| X-ray system                                                                                                    | Wall Stand: CXDI-420C/403C W - Table: CXDI-                                                                                                    | MB-02          | MB-02            | Х                           |            |
| (OTC, wall sand, table)                                                                                                    | 420C/403C W                                                                                                    | 192.168.100.96 | 192.168.100.97   |                             |            |
|                                                                                                    | Wall Stand: CXDI-420C/403C W - Table: CXDI-                                                                                                    | MB-02          | MB-02            | X                           |            |
|                                                                                                    | 720C/703C W                                                                                                    | 192.168.100.96 | 192.168.100.97   |                             | ENROLL DEL |
|                                                                                                    | Wall Stand: CVDI 720C/702C W                                                                                                    | ×              | MB-02            | X                           |            |
| Chest systems                                                                                                    |                                                                                                    | ^              | 192.168.100.96   |                             |            |
| (OTC and Wall stand)                                                                                                    | Mall Stand: CVDL 420C/402C M                                                                                                    | ×              | MB-02            | X                           |            |
|                                                                                                    |                                                                                                    | ^              | 192.168.100.96   |                             |            |
|                                                                                                    | Table: CYDL 720C/702CW                                                                                                    | MB-02          | ×                | X                           |            |
| Table system                                                                                                    | Deficiency         TABLE         WALL STAND         STSTEM CABINET           Wall Stand: CXDI-720C/703C W         MB-02         MB-02         X           720C/703C W         192.168.100.96         192.168.100.97         X           Wall Stand: CXDI-420C/403C W         192.168.100.96         192.168.100.97         X           420C/403C W         192.168.100.96         192.168.100.97         X           Wall Stand: CXDI-420C/403C W         Table: CXDI-720C/703C W         MB-02         X           720C/703C W         192.168.100.96         192.168.100.97         X           Wall Stand: CXDI-720C/703C W         MB-02         MB-02         X           Wall Stand: CXDI-720C/703C W         X         192.168.100.96         X           Wall Stand: CXDI-720C/703C W         X         192.168.100.96         X           Wall Stand: CXDI-720C/703C W         X         192.168.100.96         X           Table: CXDI-720C/703C W         MB-02         X         X         Y           Table: CXDI-720C/703C W         MB-02         X         X         Y           Table: CXDI-720C/703C W         MB-02         X         X         Y           Table: CXDI-420C/403C W         MB-02         X         X         Y |                |                  |                             |            |
| (OTC and table)                                                                                                    | Table: CYDL 420C/402CW                                                                                                    | MB-02          | ×                | X                           |            |
| X-ray system<br>(OTC, wall sand, table)Wall Stand: CXDI-720C/703C W - Table: CXDI-<br>720C/703C WMall Stand: CXDI-420C/403C W - Table: CXDI-<br>420C/403C WWall Stand: CXDI-420C/403C W - Table: CXDI-<br>720C/703C WChest systems<br>(OTC and Wall stand)Wall Stand: CXDI-720C/703C WTable system<br>(OTC and table)Table: CXDI-420C/403C WTable system<br>(OTC and table)Table: CXDI-720C/703C WTrauma / Besus (OTC)Image: CXDI-420C/403C W | 192.168.100.96                                                                                                    | ^              |                  |                             |            |
| Trauma (Baqua (OTC)                                                                                                    |                                                                                                    |                |                  | MB-02                       |            |
| fildulla / Resus (OTC)                                                                                                    |                                                                                                    |                |                  | 192.168.100.96 (active XIF) |            |
|                                                                                                    |                                                                                                    |                | X-ray IF : MB2WS | ~                           |            |
|                                                                                                    |                                                                                                    |                |                  |                             |            |
|                                                                                                    |                                                                                                    |                |                  |                             | OK Cancel  |

- Disconnect all Multiboxes except the one that will receive a new IP address.
   Why? To make sure that the correct box is answering.
- 2) Connect the detector to the active multiox with a detector cable.
- 3) Start Canon Service Tool.
- 4) Select Sensor folder. Make a note of the current IP address and the serial number for the connected detector. In this example: IP address: 192.168.100.23, sensor snr: 3500DE04

| Detector                |            |                     |            |
|-------------------------|------------|---------------------|------------|
| Name                    | S/N        | ModelName           | DetailName |
| CXDI710C Wireless       | 280000E    | 3 CXDI710C Wireless | CXDI710C-V |
| CXDI702C Wireless       | 31000A68   | CXDI702C Wireless   | CXDI702C-V |
| Dummy CXDI410C Wireless | 3000FF01   | CXDI410C Wireless   | CXDI410C-V |
| Dummy CXDI710C Wireless | 28005501   | CXDI710C Wireless   | CXDI710C-V |
| CXDI420C Wireless       | 3500DE0    | 4 CXDI420C Wireless | CXDI420C-V |
| CXDI720C Wireless       | 33000C2    | CXDI720C Wireless   | CXD1720C-V |
| Dummy CXDI420C Wireless | 3500FF02   | CXDI420C Wireless   | CXDI420C-V |
|                         |            | _                   |            |
| QC QC grid IP Ima       | age Previe | W                   |            |
| Wireless                |            |                     |            |
| Local IP Address        | : 1        | 92.168.100.10       |            |
| Target IP Address       | : 1        | 92.168.100.13       |            |
| Antenna Position        | : 0        | )                   | $\sim$     |
| Wired                   |            |                     |            |
| Use wired option        | : [        | ON OFF              |            |
| Local IP Address        | : 1        | 92.168.100.10       |            |
| Target IP Address       | : 1        | 92.168.100.23       |            |
| X-ray IF                | : M        | BSC                 | ~          |
|                         |            |                     |            |

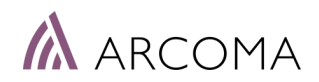

- Disconnect all Multiboxes except the one that will receive a new IP address.
   Why? To make sure that the correct box is answering.
- 2) Connect the detector to the active multiox with a detector cable.
- 3) Start Canon Service Tool.
- Select Sensor folder. Make a note of the current IP address and the serial number for the connected detector. In this example: IP address: 192.168.100.23, sensor snr: 3500DE04
- 5) In Canon Service Tool select Maintenance Tool. Make selections according the image to the right.
- 6) Target IP = previously identified. Data type: dp write.
- 7) Press Download Log.
- 8) A file named mb.ini is now found in the folder with the detector serial number earlier identified.

| Menu selection                |                                                                                                    | - п ×                                                                                                    |   |
|-------------------------------|----------------------------------------------------------------------------------------------------|----------------------------------------------------------------------------------------------------|---|
| X-ray Generator<br>and Sensor | PPD maintenance tool                                                                                                    |                                                                                                    |   |
| DICOM Setting                 | Registered Detector         CXDI420C Wireless           Local IP address         :         192.168.100.10           Target IP address         :         192.168.100.23           Detector type         :         CXDI420C-Wireless-HS           Target MB IP address         :         192.168.100.96                   | Image: Second second second |   |
| System Setting                | Firmware Update Data type : dp write Update file :                                                                                                    | Update                                                                                                    |   |
| Utility Setting               | Detector Log Acquisition<br>Date Month                                                                                                    | Year                                                                                                    |   |
| Input Assist<br>Setting       | Registered Detector       :       C         Local IP address       :       1         Target IP address       :       1         Detector type       :       C         Target MB IP address       :       1         Firmware Update       :       1         Data type       :       c         Update file       :       . | XDI420C Wireless          92.168.100.10          92.168.100.23          92.168.100.96          92.168.100.96          Ip write          Update                                                                                                    |   |
|                               | Detector Log Acquisition<br>D<br>From :                                                                                                    | ate Month Year / / / Download Log                                                                                                    | 3 |
|                               | Detector Version Detector                                                                                                    | tor Setting Exit                                                                                                    | t |

- 9) Open the mb.ini-file with for example Notepad and change WIRED\_IP\_ADDRESS to correct IP address. Save the file.
- Go to Maintenance Tool. Make settings according to below. Target MB IP address shall remain 192.168.100.96. Change Data type to MB setting file and point out the mb.ini-fil that was adjusted in ealier steps. Press Update.

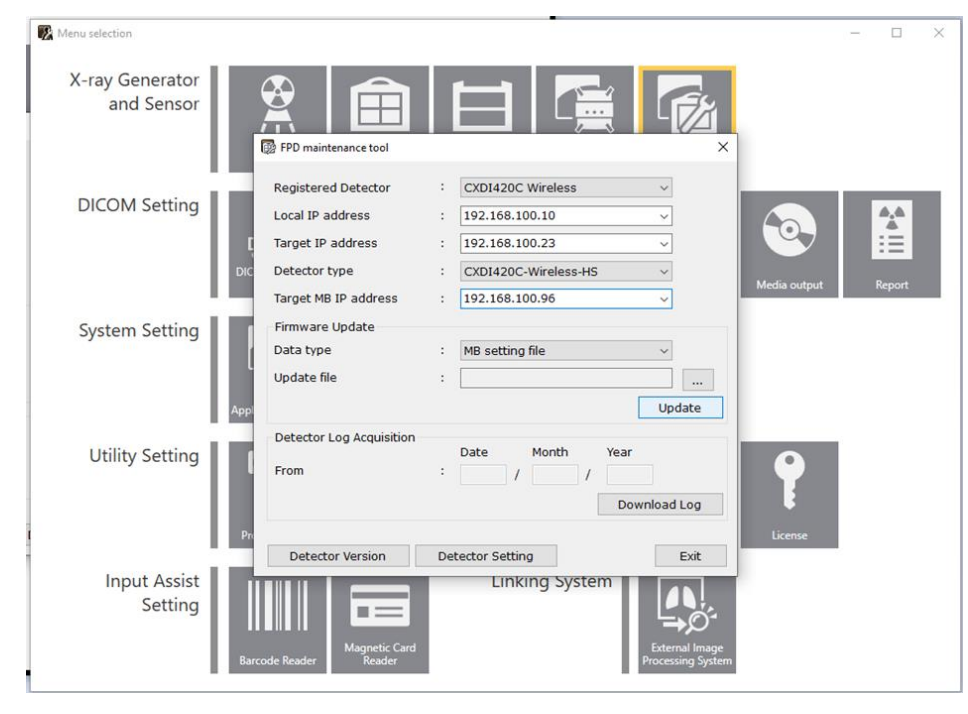

| → * ↑ → This PC > Wi                                                                                                    | ndows (C:) > CCS-S > Log > SnsLog                                                                                                    | > 3500DE04                                                               |                    |          |
|----------------------------------------------------------------------------------------------------|----------------------------------------------------------------------------------------------------|--------------------------------------------------------------------------|--------------------|----------|
| Desktop                                                                                                    | Name                                                                                                    | Date modified                                                            | Туре               | Size     |
| 🗄 Documents                                                                                                    | 20240228154350_fe                                                                                                    | 3/22/2024 7:34 AM                                                        | File folder        |          |
| 🕹 Downloads                                                                                                    | 20240228154350_fe.zip                                                                                                    | 2/28/2024 3:43 PM                                                        | Compressed (zipp   | 9,236 KB |
| Music                                                                                                    | 20240228154405_mb.zip                                                                                                    | 2/28/2024 3:44 PM                                                        | Compressed (zipp   | 468 KB   |
| E Pictures                                                                                                    | 20240424100041_fe.zip                                                                                                    | 4/24/2024 10:00 AM                                                       | Compressed (zipp   | 9,549 KB |
| Videos                                                                                                    | 20240424100046_mb.zip                                                                                                    | 4/24/2024 10:00 AM                                                       | Compressed (zipp   | 45 KB    |
| Windows (C)                                                                                                    | 🔄 fe.ini                                                                                                    | 4/24/2024 10:00 AM                                                       | Configuration sett | 1 KB     |
|                                                                                                    | 🔄 mb.ini                                                                                                    | 4/24/2024 10:01 AM                                                       | Configuration sett | 1 KB     |
| CPI Canada Inc<br>CPI Canada Inc_<br>CXDI_NE_Overwrap                                                                                                    | I mb.ini - Notepad<br>File Edit Format View                                                                                                    | — 🗆<br>Help                                                              | ×                  |          |
| CPI Canada Inc<br>CPI Canada Inc_<br>CXDI_NE_Overwrap<br>CXDI_NE_Overwrap_4_0_1_<br>CXDI_NE_Overwrap_4010<br>CXDI_NE_Overwrap_Pre_4.<br>CXDI_NE_Overwrap_Pre_4.<br>CXDI_NE_Overwrap_Pre_4.<br>CXDI_NE_Overwrap_Pre_4.<br>CXDI_NE_Overwrap_Pre_4.                                                                                                    | mb.ini - Notepad<br>File Edit Format View<br>[[MB]<br>WIRED_IP_ADDRESS = 1<br>WIRED_SUBNET_MASK =<br>WIRED_DEFAULT_GATEWA<br>WIRED_MAC_ADDRESS =<br>TELNET_FUNC_ENABLE = | − □ Help 92.168.100.97 255.255.255.0 Y = 0.0.0.0 f8:a2:6d:99:58:9c False | ×                  |          |
| CPI Canada Inc<br>CPI Canada Inc_<br>CXDI_NE_Overwrap<br>CXDI_NE_Overwrap_4_0_1_<br>CXDI_NE_Overwrap_4010<br>CXDI_NE_Overwrap_Pre_4.<br>CXDI_NE_Overwrap_Pre_4.<br>CXDI_NE_Overwrap_Pre_4.<br>CXDI_NE_Overwrap_Pre_4.<br>CXDI_NE_Overwrap_Pre_4.<br>CXDI_NE_Overwrap_Pre_4.<br>CXDI_NE_Overwrap_Pre_4.<br>CXDI_NE_Overwrap_Pre_4.<br>CXDI_NE_Overwrap_Pre_4.<br>CXDI_NE_Overwrap_Pre_4. | <pre>mb.ini - Notepad File Edit Format View [[MB] WIRED_IP_ADDRESS = 1 WIRED_SUBNET_MASK = WIRED_DEFAULT_GATEWA WIRED_MAC_ADDRESS = TELNET_FUNC_ENABLE =</pre>           | − □ Help 92.168.100.97 255.255.255.0 Y = 0.0.0.0 f8:a2:6d:99:58:9c False | ×                  |          |

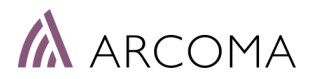

- 9) Close down the system and reconnect the Multiboxes before they are restarted.
- 10) Note! Also the earlier connected multibox can require an update.
- 11) Open the commando prompt and ping the multiboxes to verify that the communication is established.

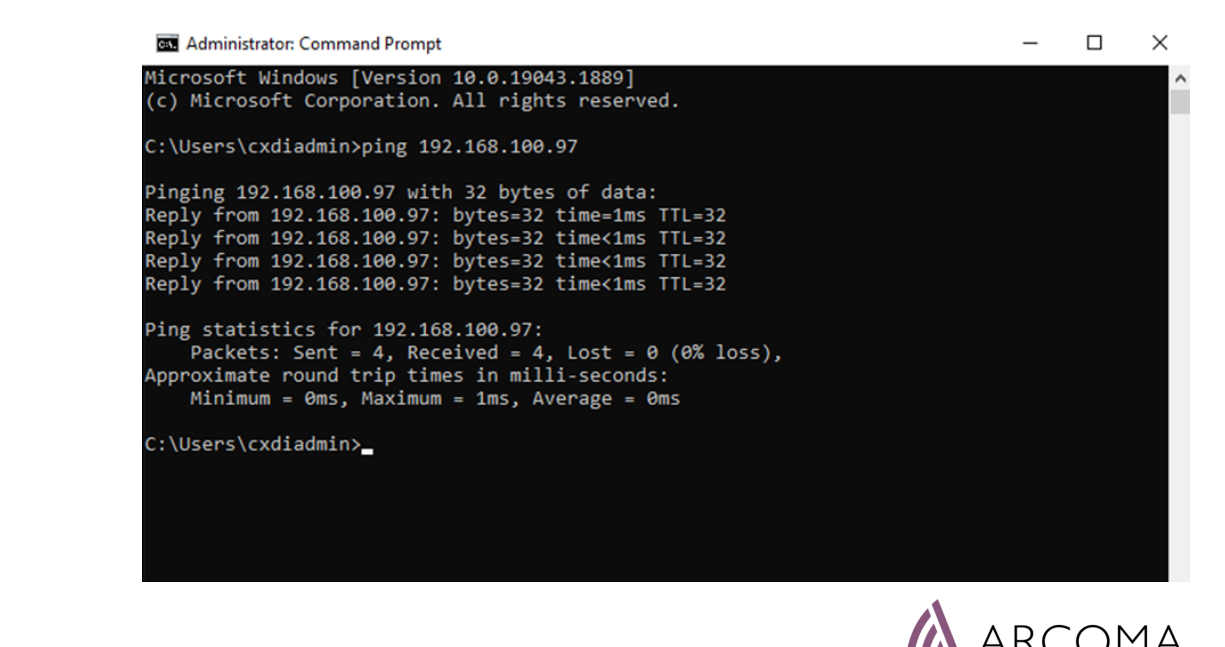

- 1) Start the Canon Service Tool and select AP/LNK.
- 2) Use the following settings:

LINK MODULE Use Link Module: ONE Link Pop-up: ON COM port: Not set

Access Point tupe External AP

X-ray IF Type: Multi mode

- 3) Press Next
- 4) Select interface names for the active multiboxes in the system.

| Use Link Module :              | ON      | OFF |   |
|--------------------------------|---------|-----|---|
| Link Pop-up :                  | ON      | OFF |   |
| COM port :                     | Not set |     | - |
| RSSI Threshold :               |         | -50 | • |
| Access Point Type              |         |     |   |
| Detector AP                    |         |     |   |
| External AP                    |         |     |   |
| Use W53/W56 band :             | ON      | OFF |   |
| X-ray IF Type                  |         |     |   |
| ○ Single mode                  |         |     |   |
| <ul> <li>Multi mode</li> </ul> |         |     |   |

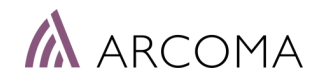

1) Select interface names for the active multiboxes in the system.

Table multibox: MB2TS Wall stand multibox: MB2WS Wall stand multibox: MB2SC

- 2) Add IP addresses for the Multiboxes.
- 3) Press Next and finish.

| No. | Name | IP Address     |
|-----|------|----------------|
| 1   | MBTS | 192.168.100.96 |
| 2   | MBSC | 192.168.100.97 |
| 3   |      |                |
| 4   |      |                |
|     |      |                |

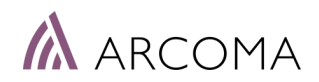

# MULTIBOX MB02 – CONNECT WITH XIF

- 1) Start Canon Service Tool. Select Sensor.
- 2) State X-ray interace for each detector, for example:

MB2SC (Multibox System Cabinet) for CXDI-420CW. MB2TS (Multibox Table) for CXDI-720CW

| Detector          |              |                   |                      |                | _      |     | $\times$ |
|-------------------|--------------|-------------------|----------------------|----------------|--------|-----|----------|
| Name              | S/N          | ModelName         | DetailName           | Detector Group |        |     |          |
| CXDI710C Wireless | 280000EB     | CXDI710C Wireless | CXDI710C-Wireless-HS | 70C            |        |     |          |
| CXDI420C Wireless | 3500DE04     | CXDI420C Wireless | CXDI420C-Wireless-HS | 420CW          |        |     |          |
|                   |              |                   |                      |                |        |     |          |
|                   |              |                   |                      |                | ENROLL | DE  | L        |
| QC QC grid IP I   | mage Previev | v                 |                      |                |        |     |          |
| Wireless          |              |                   |                      |                |        |     |          |
|                   |              | - + +             |                      |                |        |     |          |
| Local IP Address  | : 19         | 2.168.100.10      |                      |                |        |     |          |
| Target IP Address | : 19         | 2.168.100.13      |                      |                |        |     |          |
| Antenna Position  | : 0          |                   | $\checkmark$         |                |        |     |          |
| Wired             |              |                   |                      |                |        |     |          |
| Use wired option  | :            | ON OFF            |                      |                |        |     |          |
| Local IP Address  | : 19         | 2.168.100.10      |                      |                |        |     |          |
| Target IP Address | : 19         | 2.168.100.23      |                      |                |        |     |          |
| X-ray IF          | : ME         | ISC               | v                    |                |        |     |          |
|                   |              |                   |                      | ОК             | Can    | cel |          |

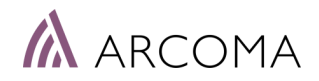

#### THANK YOU

Arcoma AB | Annavägen 1 | 352 46 Växjö | Sweden

PHONE

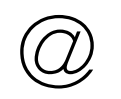

EMAIL

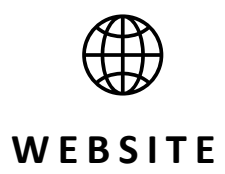

www.arcoma.se

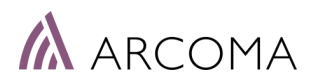

+46 470 70 69 00

office@arcoma.se

#### DISCLAIMER

The information presented in this training material is intended solely for educational and informational purposes. The content provided is based on the knowledge and expertise available up to the date of this presentation. While every effort has been made to ensure the accuracy and completeness of the information contained herein, no representation or warranty, expressed or implied, is made regarding the accuracy, reliability, suitability, or completeness of the content.

The material provided does not constitute professional advice, whether legal, financial, medical, or otherwise. It is recommended that you consult with appropriate professionals or experts in the relevant field before making decisions or taking actions based on the information provided in this training material.

Any reliance you place on the material presented in this training material is strictly at your own risk. The creators, authors, and presenters of this material disclaim any liability for any loss, damage, or injury arising from the use or misuse of the information provided. Furthermore, the views and opinions expressed in this training material are those of the authors and presenters and do not necessarily reflect the official policy or position of any organization, company, or institution.

By using this training material, you acknowledge and agree to the terms of this disclaimer. If you do not agree with these terms, please refrain from using this material.

**Copyright:** All rights reserved. No part of this training material may be reproduced, distributed, or transmitted in any form or by any means, including photocopying, recording, or other electronic or mechanical methods, without the prior written permission of the creators. Please consult the appropriate authorities or legal advisors if you have any questions regarding the use or distribution of this training material.

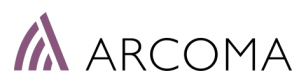